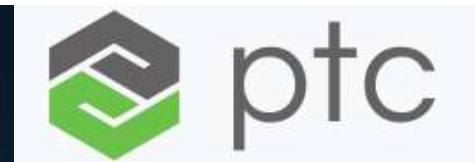

Installation MathCAD Prime Installation and licensing instructions <u>n+</u>l THE OWNER 1. Installation MathCAD Prime 1 2. Licensing

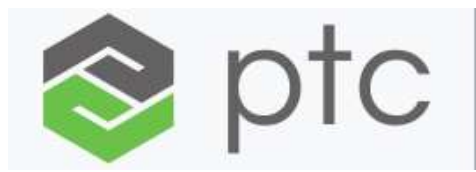

## Installation / click "setup.exe"

| Schránka                | Usporiadať                | Nové    | Otvo                             | rit Vvbrat          |         |
|-------------------------|---------------------------|---------|----------------------------------|---------------------|---------|
|                         | s sports side             |         |                                  |                     |         |
| MathCad_Prime_1         |                           |         |                                  |                     |         |
| $\overline{\mathbf{x}}$ | ^ Názov                   | Stav    | Dátum úpravy                     | Тур                 | Veľkosť |
| cha                     | 🖈 🔋 💄 adobe               | 0       | 27. 12. 2010 16:16               | Priečinok súborov   |         |
|                         | 🖈 🔍 📜 dsrc                | 3       | 27. 12. 2010 16:16               | Priečinok súborov   |         |
|                         | 🖌 🧵 html                  | 3       | 27. 12. 2010 16:15               | Priečinok súborov   |         |
|                         | 📕 🦊 install               | C       | 27. 12. 2010 16:15               | Priečinok súborov   |         |
|                         | 📕 mathcad                 | 3       | 27. 12. 2010 16:14               | Priečinok súborov   |         |
|                         | MathcadPrimeHelp          | 3       | 27. 12. 2010 16:14               | Priečinok súborov   |         |
|                         | 🗶 ptc_inst                | S       | 27. 12. 2010 16:13               | Priečinok súborov   |         |
|                         | ptcsh0                    | C       | 27. 12. 2010 16:13               | Priečinok súborov   |         |
| ne_1                    | 📕 uninstall               | 3       | 27. 12 <mark>.</mark> 2010 16:13 | Priečinok súborov   |         |
|                         | autorun.inf               | 3       | 10. 9. 1996 15:06                | Informácie o inštal | 1 kB    |
|                         | 🛃 MED-60895-EN-200_F000.p | odf 🛛 😂 | 13. 12. 2021 17:09               | Adobe Acrobat D     | 154 kB  |
|                         | 🛃 setup.exe               | C       | 6. 12. 2010 23:53                | Aplikácia           | 274 kB  |

# Installation / click "Áno" ("Yes")

Kontrola používateľských kont

Chcete tejto aplikácii povoliť vykonávanie zmien v zariadení? X

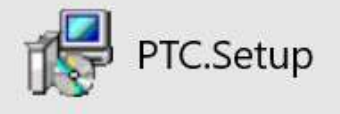

Overený vydavateľ: Parametric Technology Corporation Zdroj súboru: Pevný disk v tomto počítači

#### Zobraziť viac podrobností

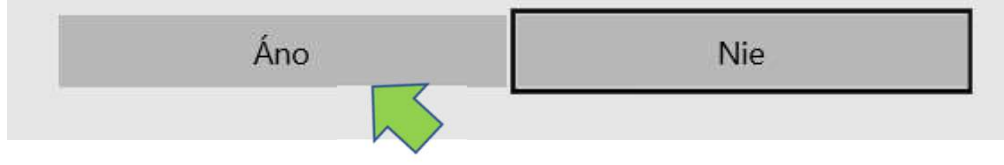

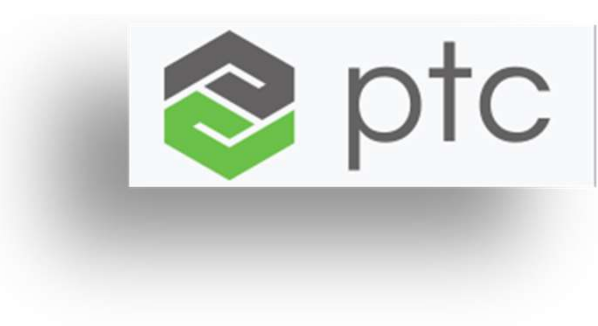

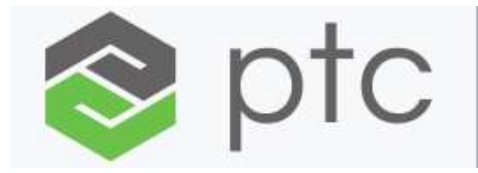

# Installation / click "Next"

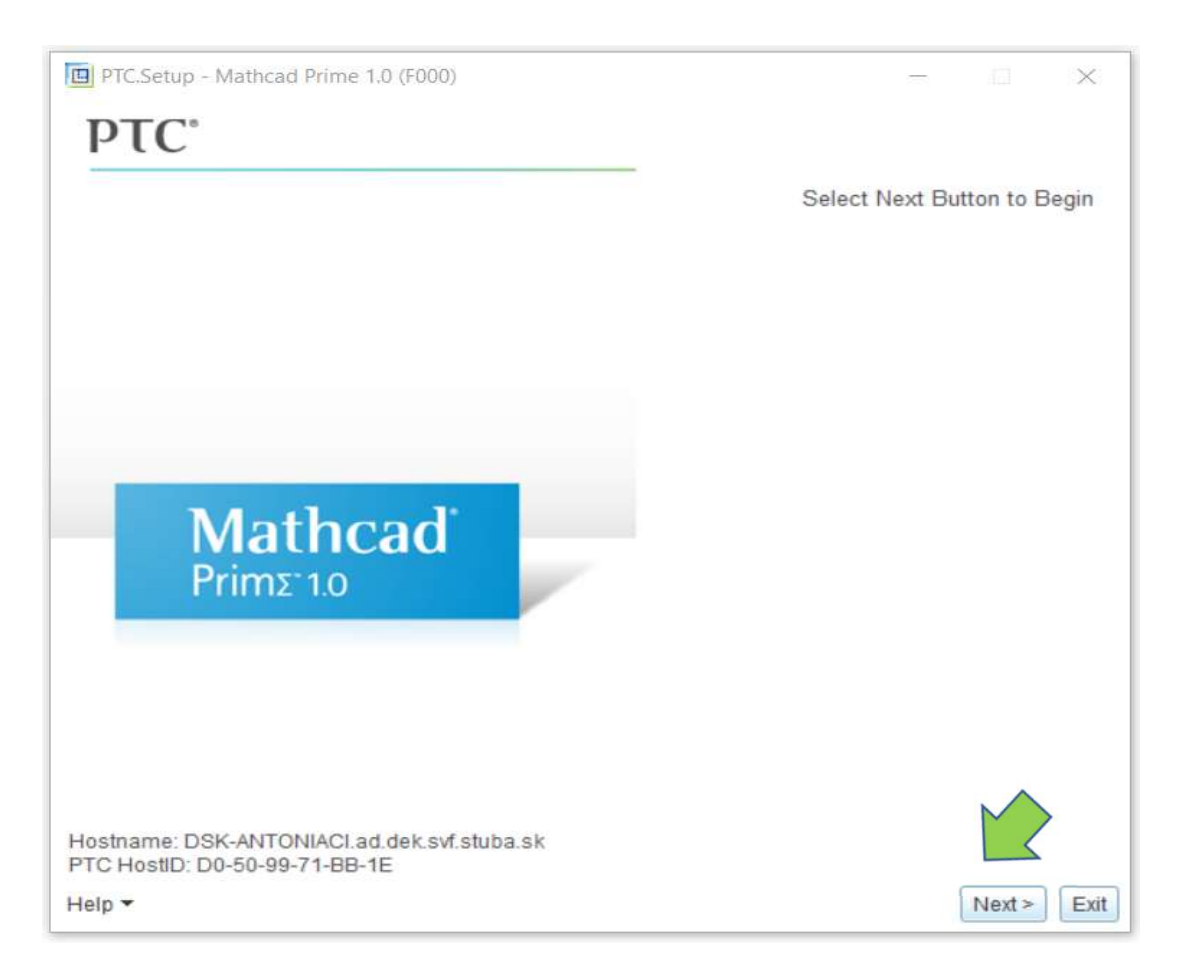

# Installation / click "I accept" a "Next"

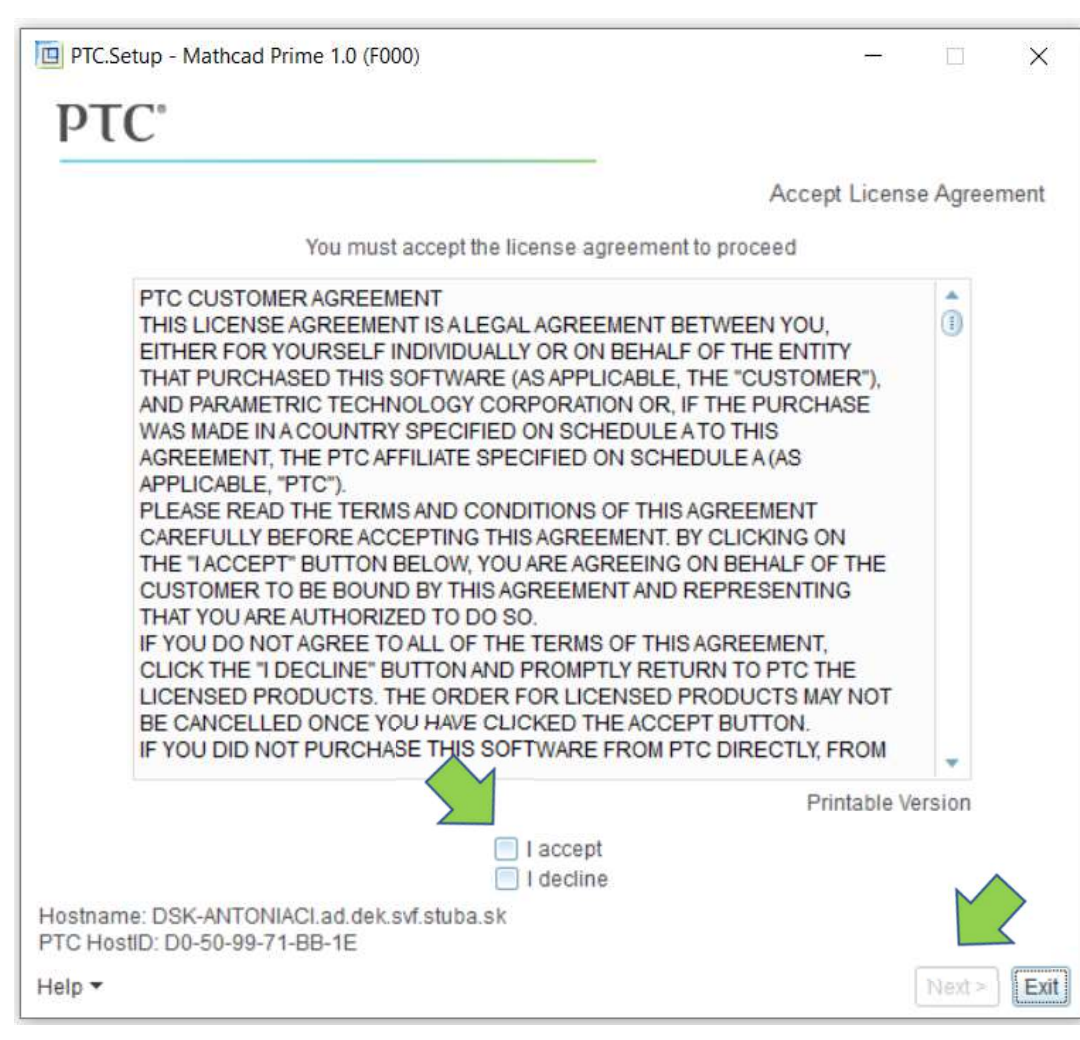

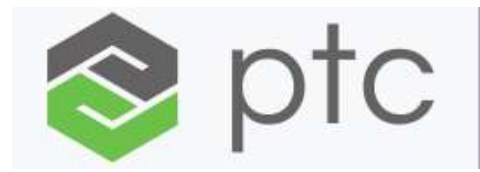

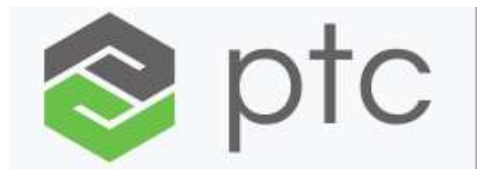

### Installation / choose "Mathcad Prime 1.0"

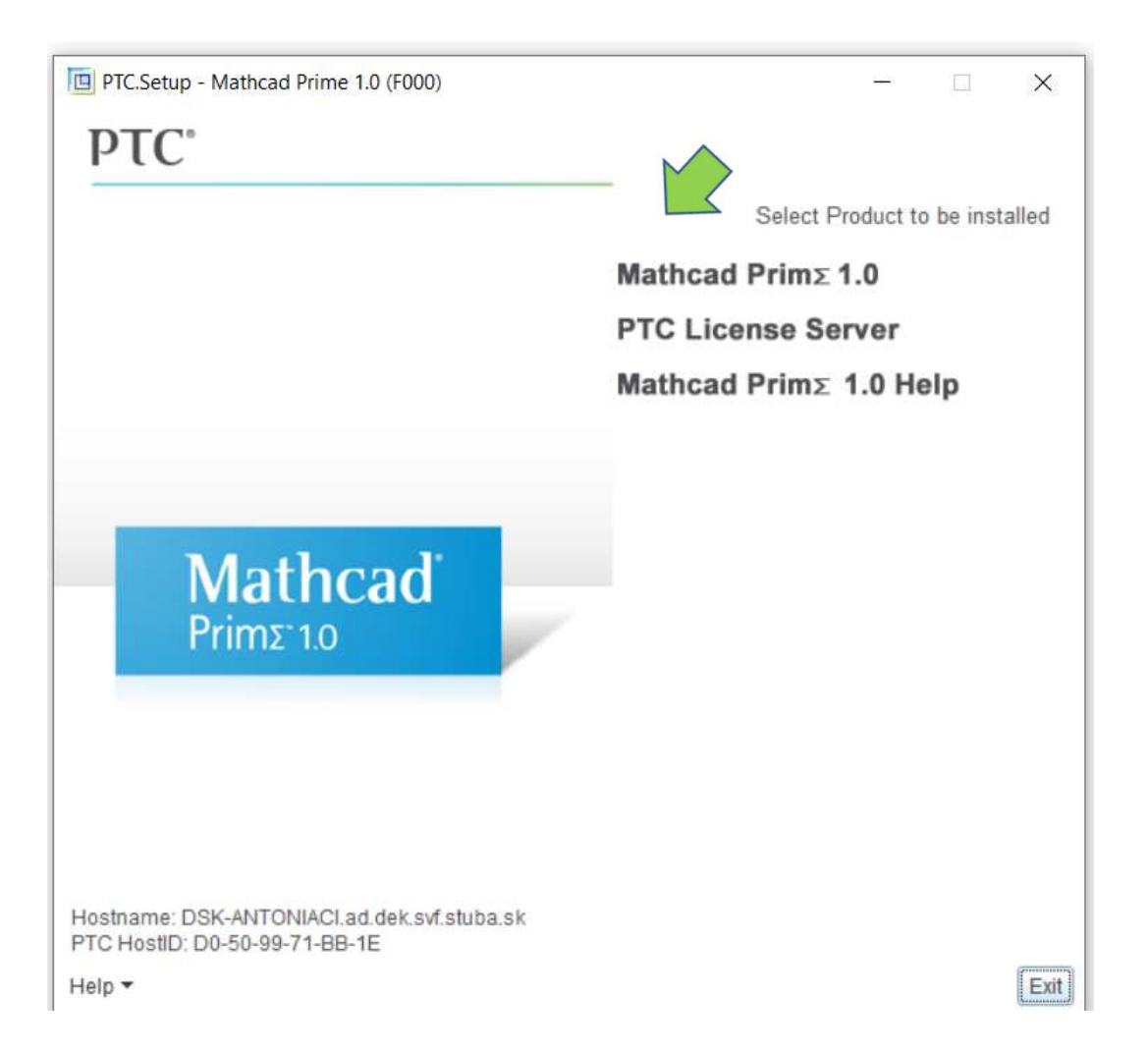

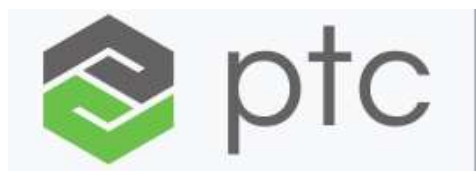

#### Installation / choose "FLEXnet/Licence file" then click "Next"

| PTC.Setup - Mathcad Prime 1.0 (F000)                                                                                                    |         |         | ×    |
|----------------------------------------------------------------------------------------------------|---------|---------|------|
| PTC°                                                                                                    |         |         |      |
|                                                                                                    | Mathcad | License | Туре |
| Instructions<br>If you do not have a license and would like to install the<br>product for evaluation purposes choose 'Trial/New<br>License'. If your organization has a PTC FLEXnet<br>server set up or you already have a license file choose<br>'FLEXnet server/License file' |         |         |      |
| <ul> <li>Trial/New License</li> <li>FLEXnet server/License file</li> </ul>                                                                                                    |         |         |      |
|                                                                                                    |         |         |      |
| Help 🕶                                                                                                    | < Back  | Next >  | Exit |

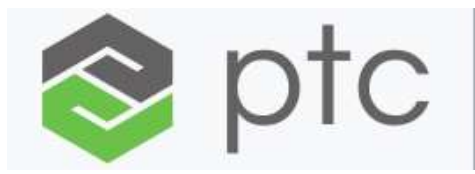

### Installation / choose "Custom" then click "Next"

| PTC.Setup - Mathcad Prime 1.0 (F000)                                                                                                    | 11 <u>-</u> 11 |            | ×    |
|----------------------------------------------------------------------------------------------------|----------------|------------|------|
| ΡΤΟ                                                                                                    |                |            |      |
| N                                                                                                    | lathcad Ins    | stallation | Туре |
| Instructions<br>Select a type of installation.<br>Typical will install a full product in default location<br>with default options. To change location and options<br>select Custom.<br>If you want to create a silent installation package with<br>predefined options select "Create silent installation<br>package" |                |            |      |
| <ul> <li>Custom</li> <li>Create silent installation package</li> </ul>                                                                                                    |                |            |      |
| Help 🕶                                                                                                    | < Back         | Next >     | Exit |

# Installation / click "OK"

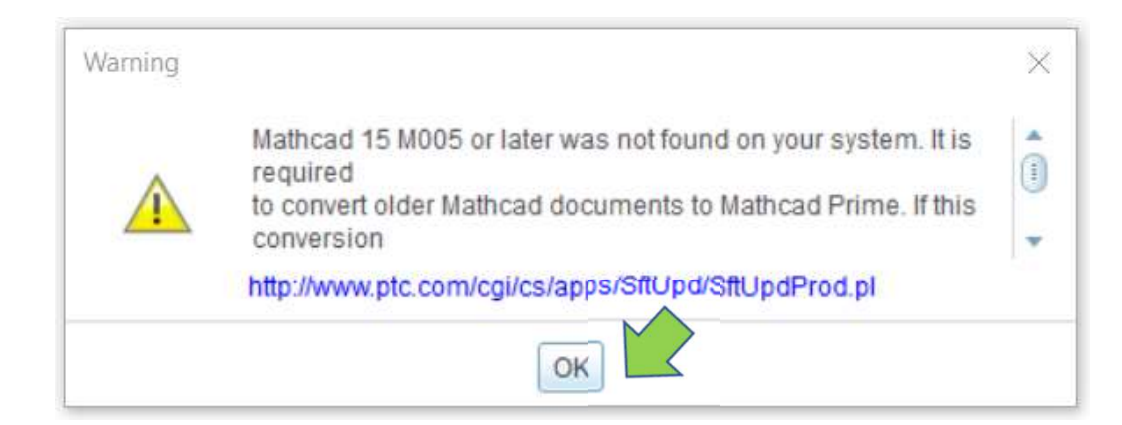

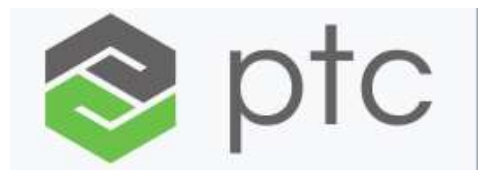

# Installation / click "Next"

| PTC.Setup - Mathcad Prime 1.0 (F000)             | - 🗆 X                                                                                                    |
|--------------------------------------------------|----------------------------------------------------------------------------------------------------|
| PTC°                                             |                                                                                                    |
| De                                               | fine Installation Components                                                                                                    |
| Destination Folder                               | Disk Space                                                                                                    |
| C:\Program Files (x86)\Mathcad\Mathcad Prime 1.0 | Available on C: 113 GB                                                                                                    |
| New installation of 1.0 F000                     | Required on C: 240 MB                                                                                                    |
| Features to Install                              |                                                                                                    |
| Product Features     Prime 1.0     Docal Help    | Use the tree to the left to<br>select the product<br>features to be installed.<br>Selecting a component<br>will display its description. |
|                                                  |                                                                                                    |
| Help 🕶                                           | < Back Next > Exit                                                                                                    |

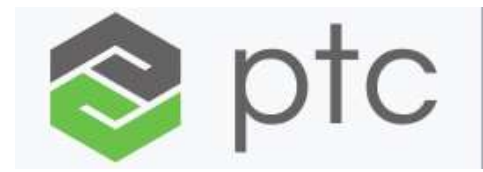

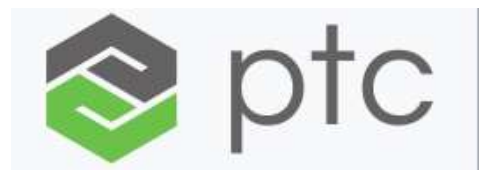

#### Installation / click "Enable" then "Next"

|                                                             | Specia                  |
|-------------------------------------------------------------|-------------------------|
|                                                             | Specia                  |
| Instructions                                                |                         |
| If you are not installing help locally type in the URL when | re Mathcad Prime 1.0    |
| help is installed.                                          |                         |
| Select "enable" if you will be using Mathcad Prime 1.0 w    | vith Pro/ENGINEER.      |
| Help URL                                                    |                         |
| (optional) Location of external Prime 1.0                   | help install            |
| <http: host.port=""></http:>                                |                         |
|                                                             |                         |
|                                                             |                         |
| Pro/ENGINEER Integration                                    |                         |
| Enable     Disable                                          |                         |
|                                                             |                         |
| You will be able to enable or disable Pro/ENGINEE           | R later in the product. |
|                                                             |                         |

# Installation / click "Add"

| PTC.Setup - Mathcad Prime 1.0 (F000)                                                                |      |          | ÎÎ       | ×     |
|----------------------------------------------------------------------------------------------------|------|----------|----------|-------|
| PTC°                                                                                                |      |          |          |       |
|                                                                                                    | FLE) | (net lic | ense se  | rvers |
| Instructions                                                                                        |      |          |          |       |
| Please indicate all license servers that you wish to use with this installation<br>of Mathcad Prime |      |          |          |       |
|                                                                                                    |      |          | $\wedge$ |       |
| FLEXnet License Servers                                                                             |      |          | <        |       |
| No FLEXnet license servers or license files to list.                                                |      |          | Add      |       |
|                                                                                                    |      |          | Edit     |       |
|                                                                                                    |      |          | Delete   |       |
|                                                                                                    |      |          |          |       |
|                                                                                                    |      |          |          |       |
|                                                                                                    |      |          |          |       |
|                                                                                                    |      |          |          |       |
|                                                                                                    |      |          |          |       |
| Legend: 🞯 License to Run; 🗇 Startup Extensions; 📴 Floating options                                  |      |          |          |       |
| Help -                                                                                              | < E  | Back     | Next >   | Exit  |

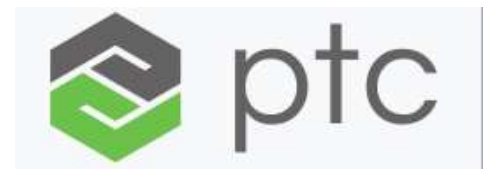

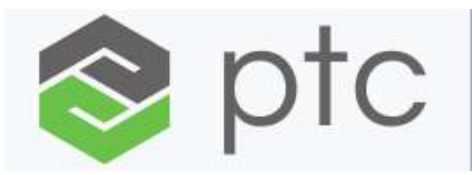

#### Installation / choose "Single licence server"

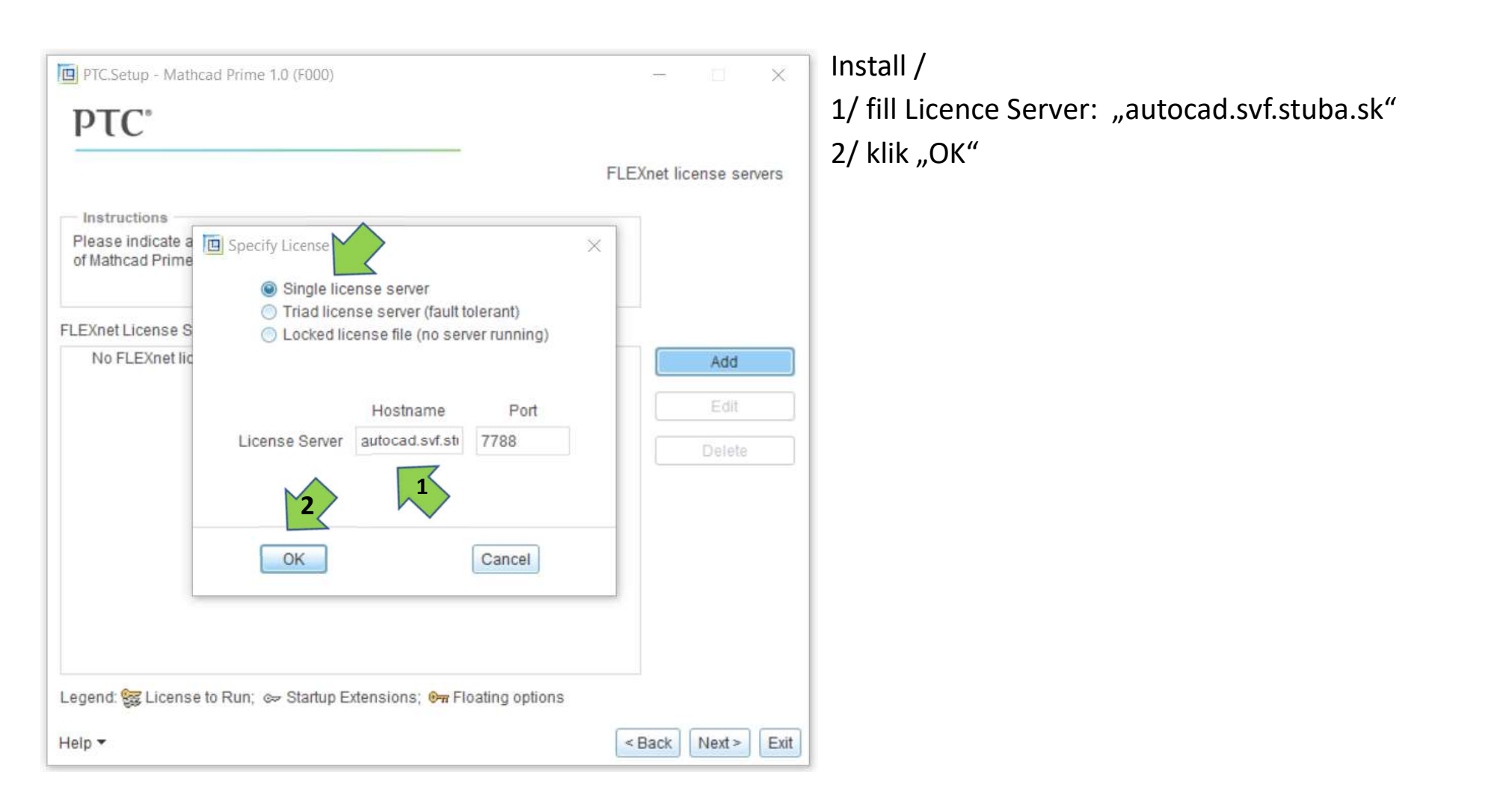

# Installation / click "Next"

| PTC.Setup - Mathcad Prime 1.0 (F000)                                                                |         |            | ×                 |
|----------------------------------------------------------------------------------------------------|---------|------------|-------------------|
| PTC <sup>°</sup>                                                                                    |         |            |                   |
|                                                                                                    | FLEXnet | license se | ervers            |
| Instructions                                                                                        |         |            |                   |
| Please indicate all license servers that you wish to use with this installation<br>of Mathcad Prime |         |            |                   |
| FLEXnet License Servers                                                                             |         |            |                   |
|                                                                                                    |         | Add        |                   |
|                                                                                                    |         | Edit       |                   |
|                                                                                                    |         | Delete     |                   |
|                                                                                                    |         |            |                   |
|                                                                                                    |         |            |                   |
|                                                                                                    |         |            |                   |
|                                                                                                    |         |            |                   |
|                                                                                                    |         |            |                   |
| Legend: 🧱 License to Run; ∞ Startup Extensions; 📴 Floating options                                  |         |            | $\langle \rangle$ |
| Help 🕶                                                                                              | < Back  | Next >     | Exit              |

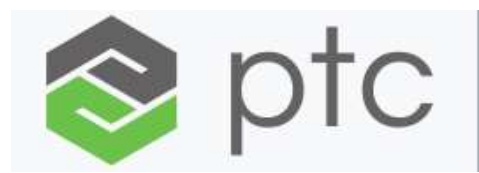

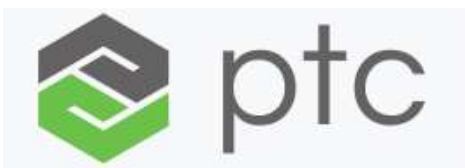

#### Installation / Choose from Menu "Shortcut location "then click "Next"

| PTC.Se | tup - Mathcad Prime 1.0 (F000)                                                                                                    |                                                                           |                                                   | —                         |          | ×    |
|--------|----------------------------------------------------------------------------------------------------|---------------------------------------------------------------------------|---------------------------------------------------|---------------------------|----------|------|
|        |                                                                                                    |                                                                           |                                                   | Windows                   | Preferer | nces |
|        | Instructions<br>Program shortcuts will be create<br>Select the location where you we<br>Change the startup directory to a<br>and write access to. | ed for Mathcad Prime<br>buld like these shortc<br>a dedicated folder that | startup comm<br>uts to be plac<br>t all users hav | nands.<br>.ed.<br>ve read |          |      |
|        | Windows Shortcut Preference                                                                                                    | s<br>Shortcut Location(s)                                                 | Desktop                                           | nu<br>aunch               |          |      |
|        |                                                                                                    |                                                                           |                                                   |                           |          |      |
| Help 🔻 |                                                                                                    |                                                                           |                                                   | < Back                    | Next >   | Exit |

# Installation / click "Install"

| C°                                                                                       |                              |         |
|------------------------------------------------------------------------------------------|------------------------------|---------|
|                                                                                          | Windchill ProductPoint       | nt inst |
| Instructions                                                                             |                              |         |
| Select the location for the installation of Wi                                           | indchill ProductPoint Client |         |
| Manager.<br>To not install ProductPoint, backup and un<br>optional configuration screen. | select the checkbox on the   |         |
| Install Status                                                                           |                              |         |
| : Not Installed                                                                          |                              |         |
| Install location for ProductPoint                                                        |                              |         |
| C:\Program Files (x86)\PTC\WindchillShar                                                 | rePointProducts              | 3       |
|                                                                                          |                              |         |
| •                                                                                        |                              |         |

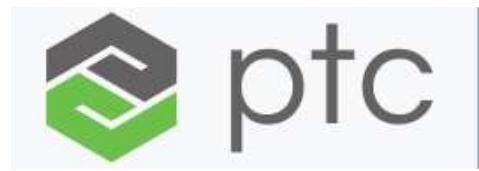

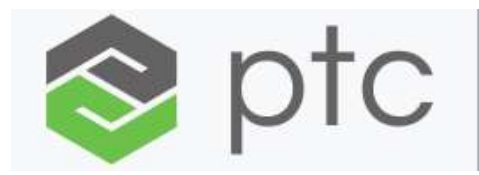

# Installation / .. installation to be continued

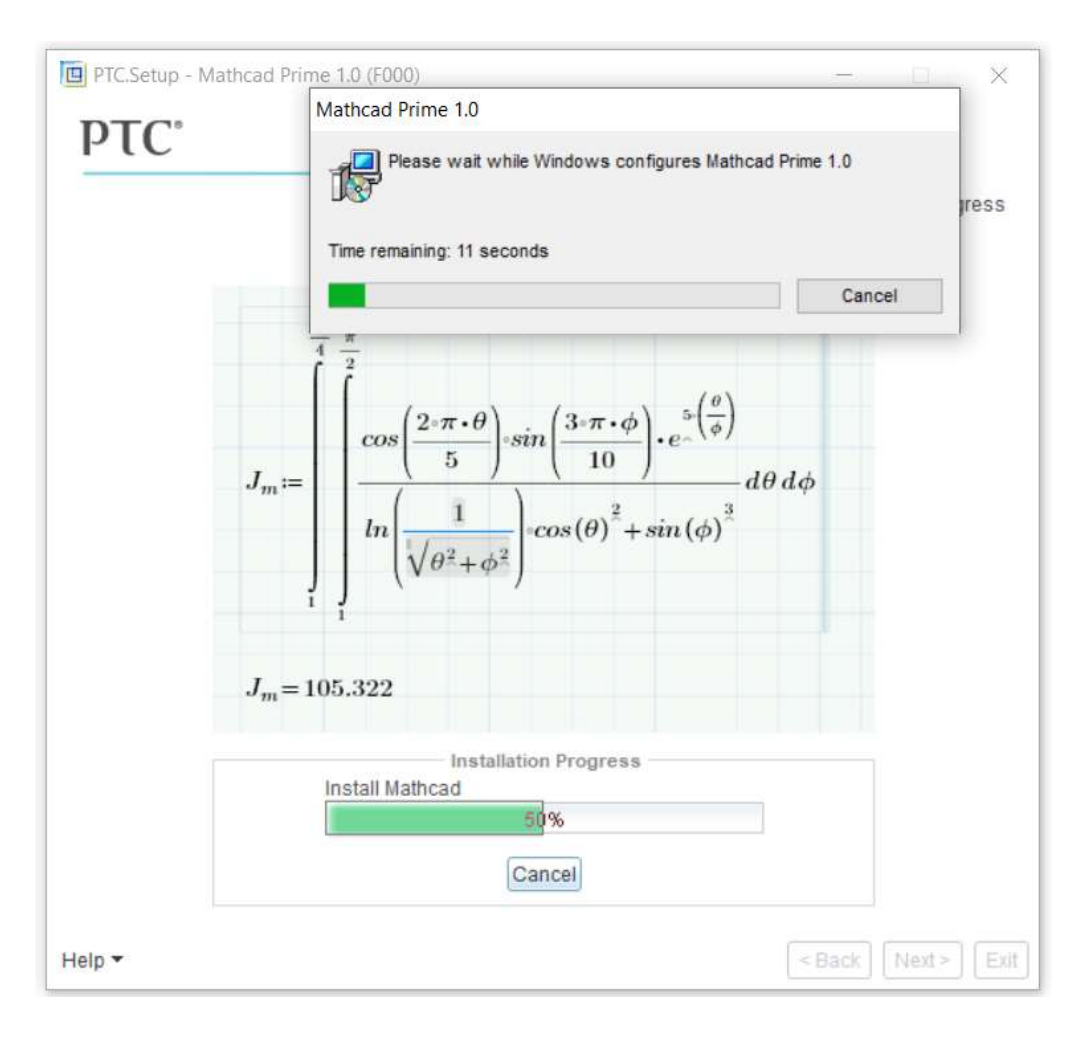

# Installation / click "OK"

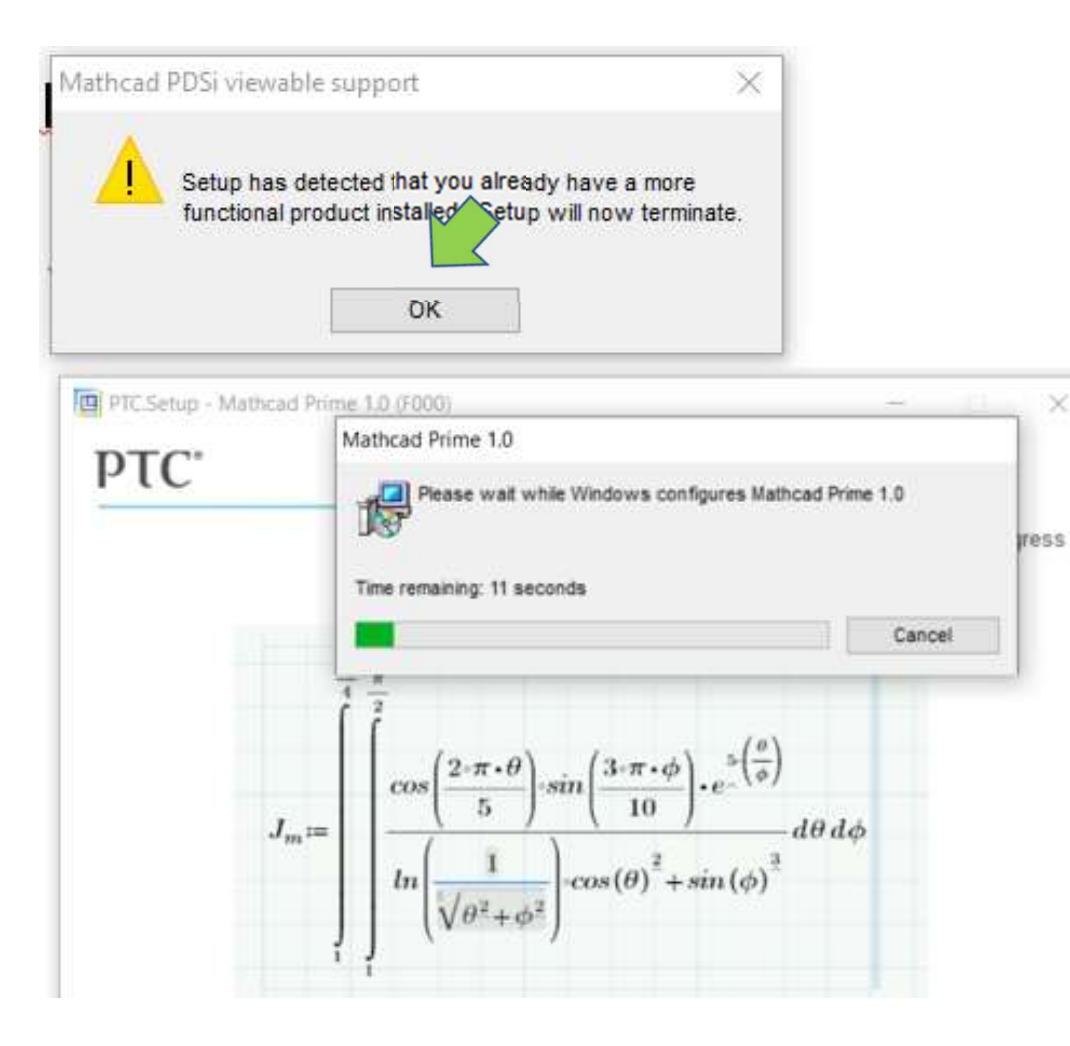

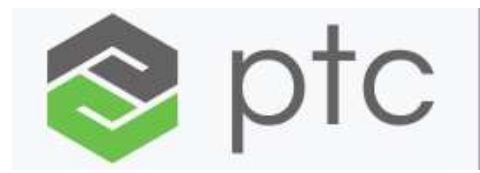

# Installation / click "Next"

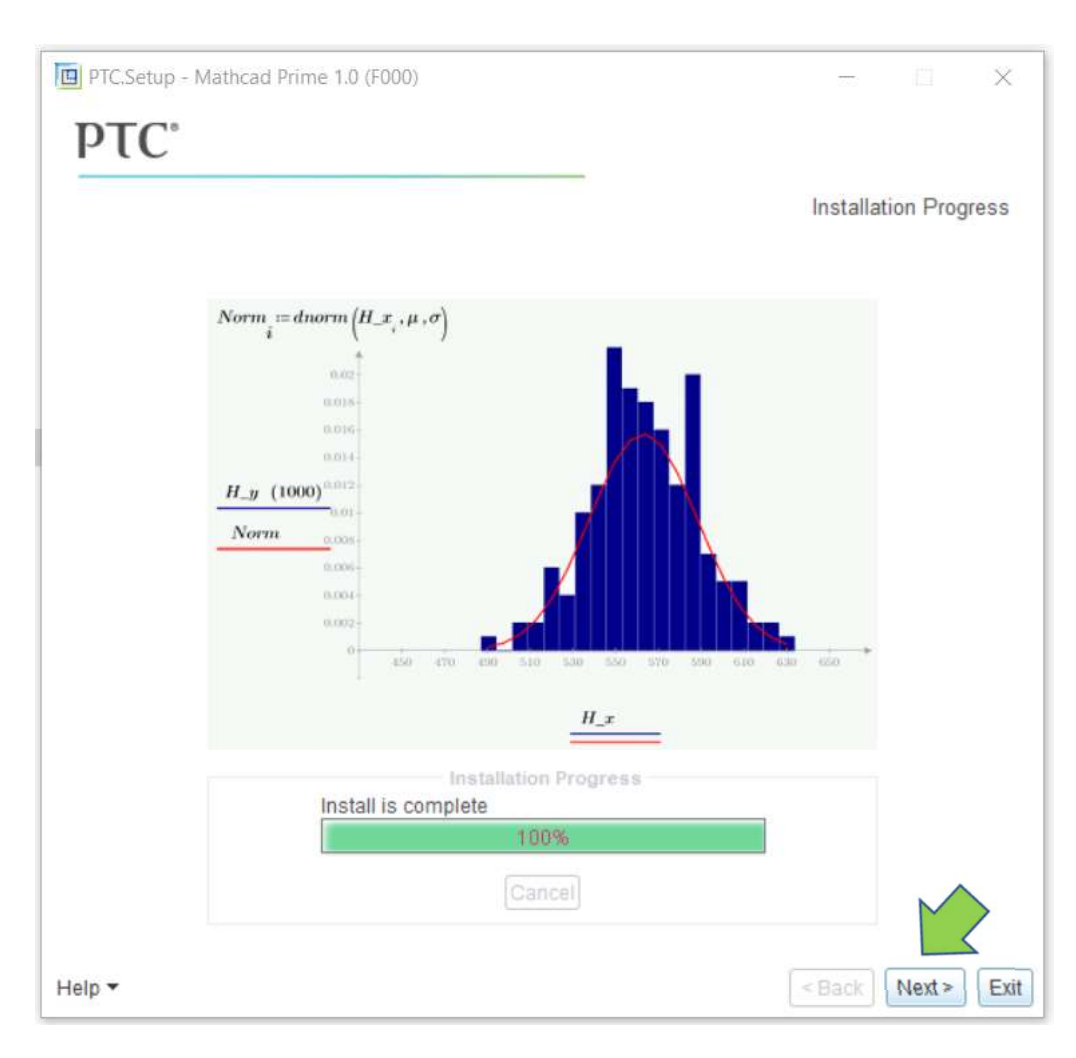

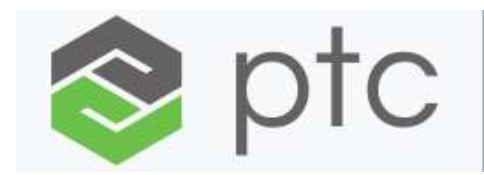

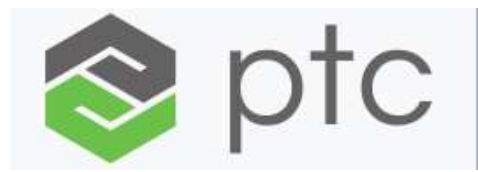

# Installation / click "Exit" (Installation completed successfully)

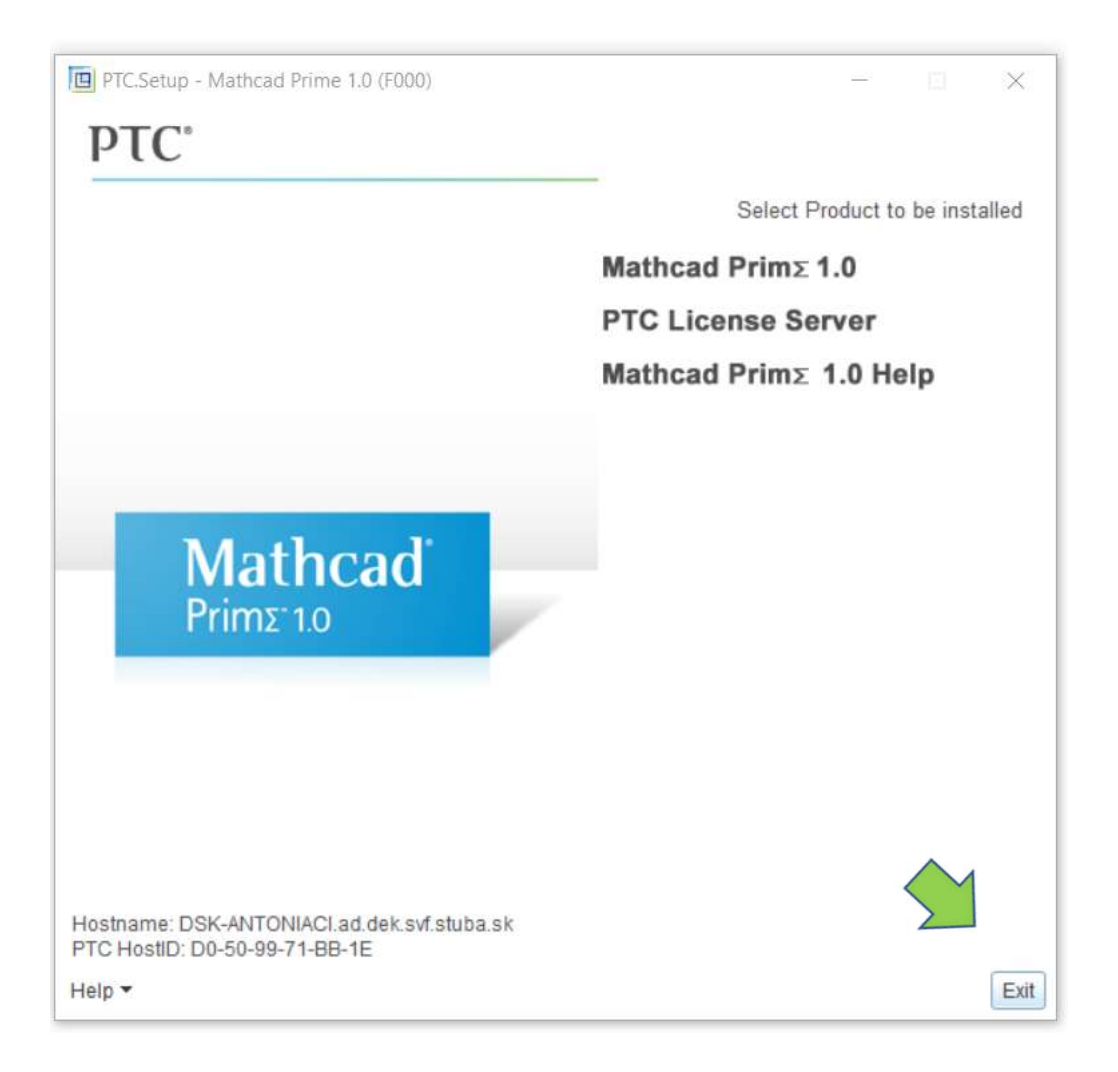

#### Start MathCAD Prime 1

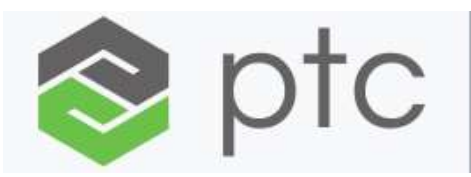

# Start / click on shortcut "Mathcad Prime 1.0"

| Všetko Aplikacie Dokumenty Nast | avenia I      | E-mail Ďalšie 🔻 \cdots     |   | Naposledy pridané          |                                | 5<br>       |
|---------------------------------|---------------|----------------------------|---|----------------------------|--------------------------------|-------------|
| Najlepšia zhoda                 |               |                            |   | Mathcad Prime 1.0          | 🗗 😯 😁                          |             |
| Mathcad Prime 1.0               | $\rightarrow$ |                            |   | XMCD, MCD Converter        |                                |             |
| Aplikácia                       |               |                            |   | Google Drive               |                                | 57          |
| Priecinky                       |               | Mathcad Prime 1.0          |   | #                          | VMware VM                      | ware        |
| MathCad_Prime_1                 | >             | Aplikácia                  |   | 3D Skicár                  | Office                         | rkstation I |
| Dokumenty                       |               |                            |   | 3D zobrazovač              | Onice                          | <i>2</i>    |
| Inštalácia MathCAD Prime 1.pptx | >             | C Otvoriť                  |   | 7-Zip ~                    | · 💦                            |             |
|                                 |               | C Spustiť ako správca      |   | ΔÁ                         | <b>U</b>                       |             |
|                                 |               | Dtvoriť umiestnenie súboru |   |                            | Office                         |             |
|                                 |               | -🖼 Pripnúť na Štart        |   | Access                     |                                |             |
|                                 |               | -🛱 Pripnúť na panel úloh   |   | Acrobat Reader DC          |                                | N           |
|                                 |               | 🔟 Odinštalovať             | 1 | Adobe Acrobat DC           | OneDrive One                   | eNote for   |
|                                 |               |                            | Ŀ | Advanced IP Scanner v2 ~   | Preskúmať                      |             |
|                                 |               |                            |   | Advanced Port Scanner v2 ~ |                                |             |
|                                 |               |                            |   | Advanced SystemCare        |                                |             |
|                                 |               |                            | ŝ | AMD Settings               | Microsoft Edge Microsoft Store |             |
|                                 |               |                            |   | AOMEI Backupper            |                                | L.          |
| C mathcad Prime 1.0             |               |                            |   | Anlikácie Chrome           |                                | _           |
| ୍ନ 🛱 🧿 💽 🖻 📃                    | 2             | 💻 💁 🤷 🔍 🦉 🖉                | - | 오 H 📀 💽 🚖                  | 🗎 💄 📕 🚫 🥫 🖞                    | 😨 😨         |

#### Start MathCAD Prime 1

#### Start / click on shortcut "Mathcad Prime 1.0"

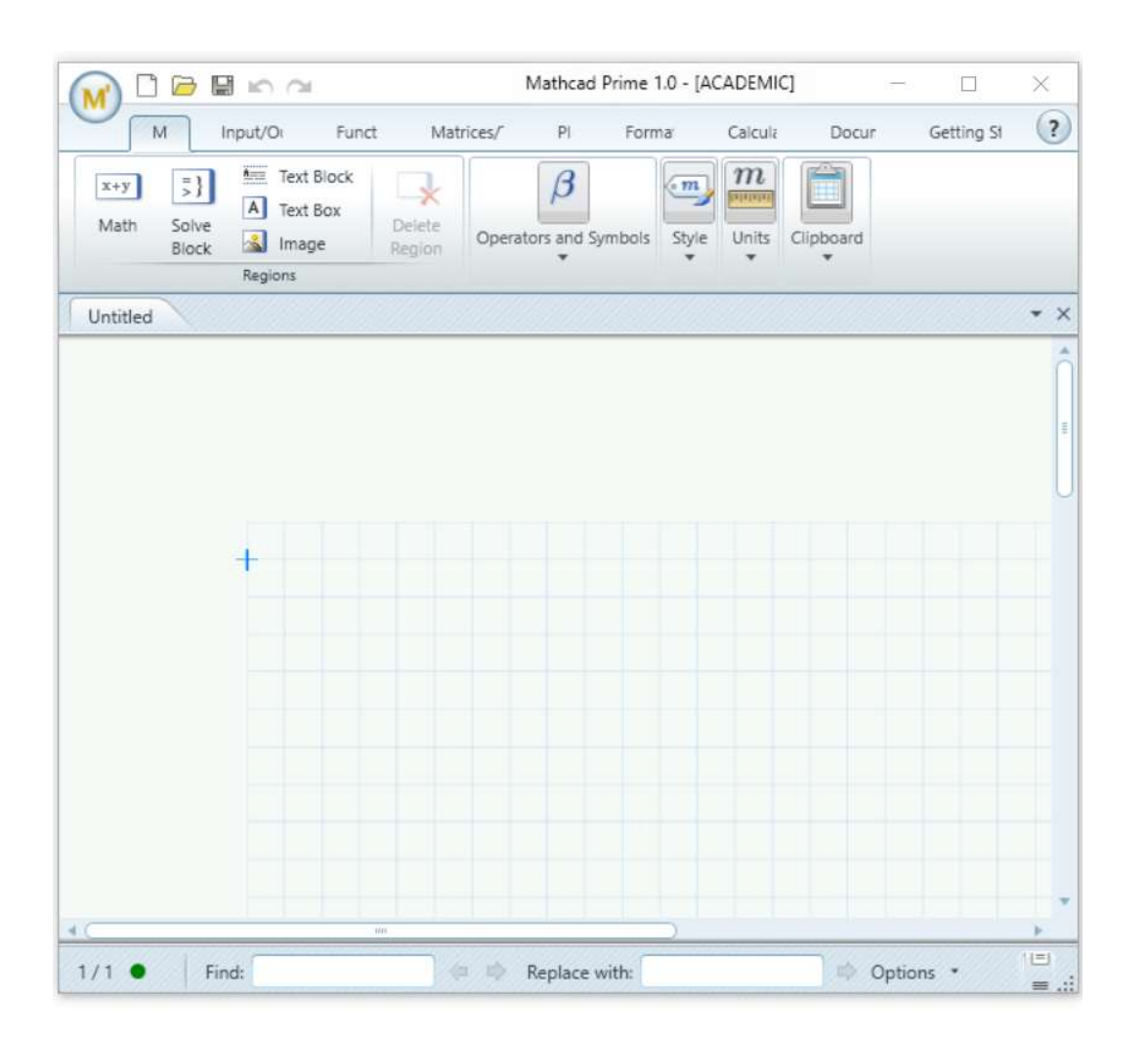

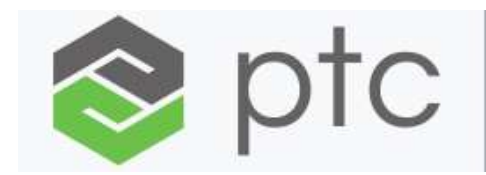

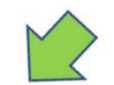

# Checking the status of a license MathCAD Prime 1

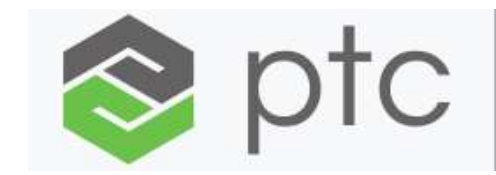

# <u>Checking the validity of a license / .. step by step</u>

| New   Open   Save   Save   Save   Print   Core   Mathcad Prime 1.0 Options   Image: Print   Image: Print <t< th=""><th></th><th>Recent Worksheets</th><th>Forma</th><th>Calcula Docur</th><th>Getting St</th><th></th><th>O maticad options</th><th>- 15</th><th></th></t<> |                                                     | Recent Worksheets                             | Forma                              | Calcula Docur                 | Getting St |       | O maticad options                                                                                                    | - 15                                                                                                    |  |
|----------------------------------------------------------------------------------------------------|-----------------------------------------------------|-----------------------------------------------|------------------------------------|-------------------------------|------------|-------|----------------------------------------------------------------------------------------------------|----------------------------------------------------------------------------------------------------|--|
| <ul> <li>Save As</li> <li>Print</li> <li>Cose</li> <li>Mathcad Options</li> <li>Mathcad Options</li> <li>Mathcad Prime 1.0 Options</li> <li>Press F1 for help.</li> <li>Mathcad Prime 1.0 Options</li> <li>Press F1 for help.</li> </ul>                                                                                                    | Dpen                                                |                                               | thcad<br>ort Center<br>cal Support | LearningConnector<br>Learning | • X        | Get H | ΡΤΟ                                                                                                    | (R) Mathcad Prime 1.0<br>Release: 1.0<br>Datecode: F000 (2010.12.27.FQA.RC18)<br>Locale: Slovak (Slovakia)                                                                                                    |  |
|                                                                                                    | Save As Print Close M <sup>1</sup> Mathcad Options. | Mathcad Prime 1.0 Options  Press F1 for help. |                                    |                               |            |       | Copyright © 2011 Parametric Tech<br>Companies. All Rights Reserved.<br>Copyright for PTC software produ<br>its subsidiary companies (collectiv<br>software is provided under writter<br>secrets and proprietary informatic<br>United States and other countries<br>form or medium, disclosed to thir<br>for in the software licenses agreen<br>PTC.<br>UNAUTHORIZED USE OF SOFTWA<br>CIVIL DAMAGES AND CRIMINAL If<br>the crime it is, and we view offend<br>of PTC software products, and we<br>do so using all legal means availal<br>resources. As part of these efforts<br>technologies to obtain and transm<br>software. This data collection is no<br>software from PTC and its authori<br>of our software and do not conse | nnology Corporation and/or Its Subsidiary<br>cts is with Parametric Technology Corporation,<br>ely "PTC"), and their respective licensors. This<br>in license agreement, contains valuable trade<br>on, and is protected by the copyright laws of the<br>. It may not be copied or distributed in any<br>d parties, or used in any manner not provided<br>ment except with written prior approval from<br>ARE OR ITS DOCUMENTATION CAN RESULT IN<br>PROSECUTION. PTC regards software piracy as<br>ders accordingly. We do not tolerate the piracy<br>pursue (both civilly and criminally) those who<br>ble, including public and private surveillance<br>, PTC uses data monitoring and scouring<br>nit data on users of ilegal copies of our<br>ot performed on users of legally licensed<br>zed distributors. If you are using an illegal copy<br>in to the collection and transmission of such |  |

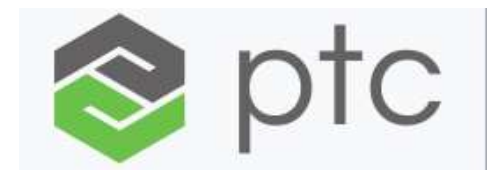

# License status: / Valid

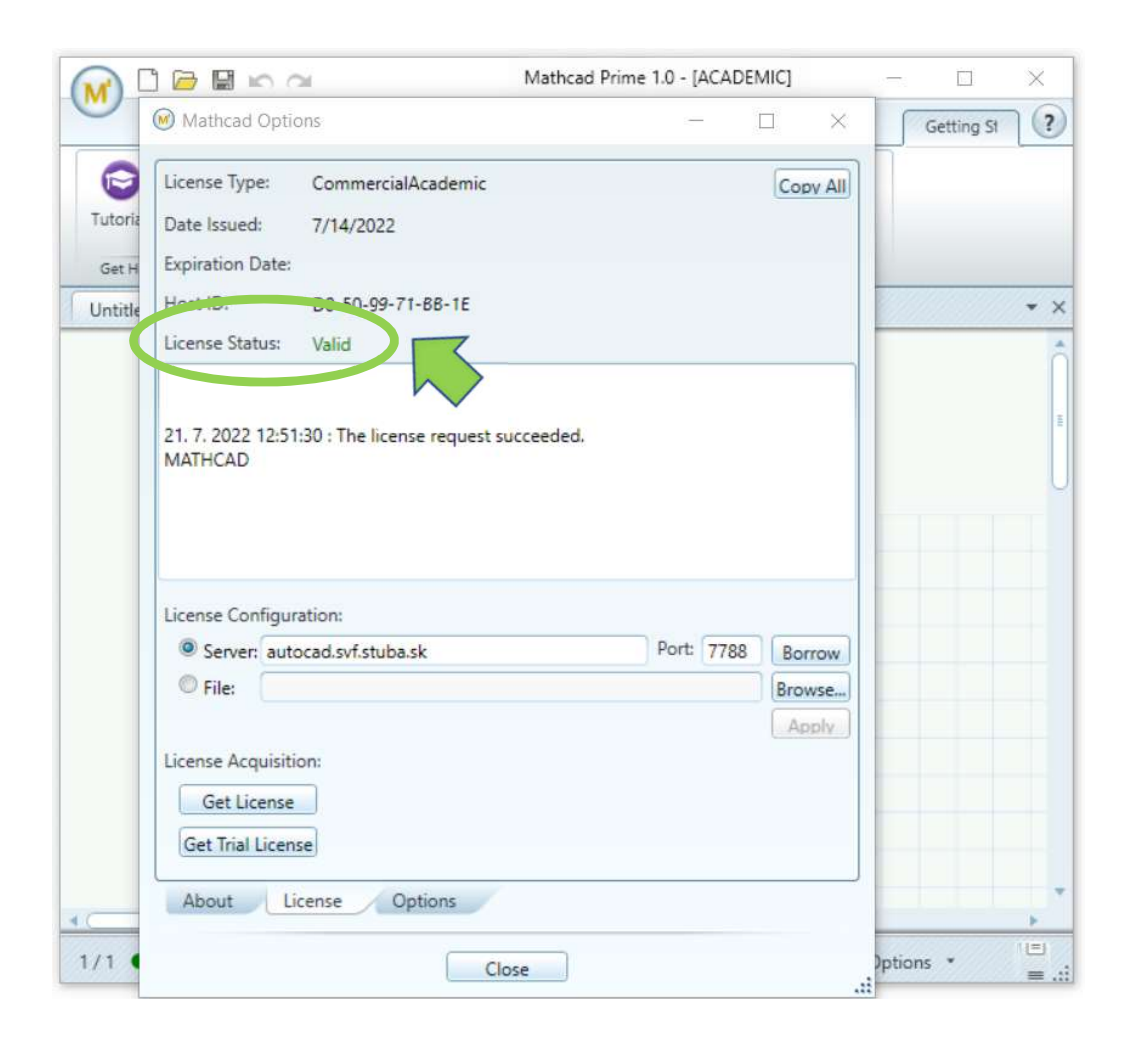